# Six mydriver

# **Comment réserver Sixt mydriver en ligne**

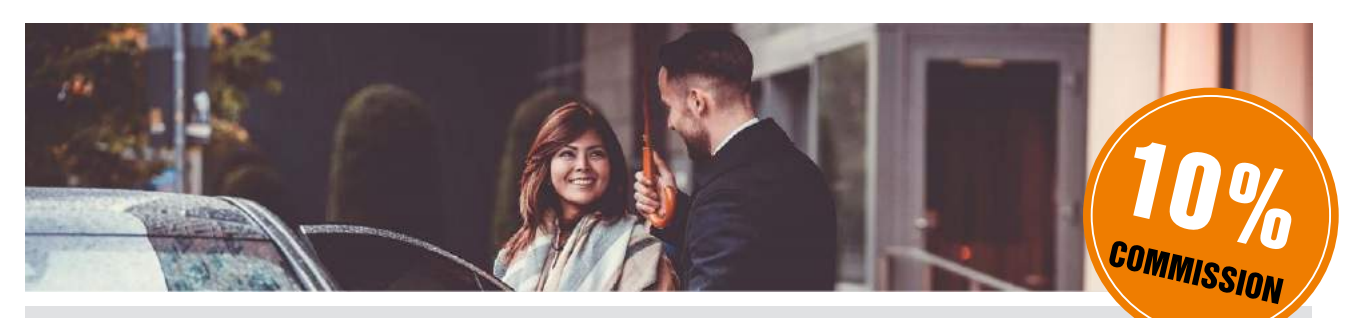

### Le service Sixt mydriver et pourquoi l'utiliser?

Sixt mydriver est un service de voiture avec chauffeur, parfaitement adapté pour des trajets aéroports vers les centres-villes et disponible dans 150 villes et plus de 35 pays dans le monde.

#### Bénéfices pour les clients

- Prix fixe sans frais additionnels
- Accueil à l'arrive (temps d'attente gratuit inclu)
- Flotte de véhicule premium avec équipement haut de gamme
- Service première classe par des chauffeurs spécialement formés
- Paiement par carte de crédit
- Annulation gratuite jusqu'à 1 heure avant l'heure de prise en charge

#### Bénéfices pour les agences de voyage

- Complète le portefeuille de services
- Génère des revenus supplémentaires
- Facile à vendre grâce aux prix fixes
- Réservation facile et rapide
- Versement sur le compte de l'agence possible
- Facture électronique au format PDF via e-mail

Vous pouvez trouver plus d'informations sur Sixt mydriver sur la page d'accueil ou ICI.

#### Connectez-vous sur <u>www.mydriver.com</u> à l'aide de votre e-mail et votre mot de passe

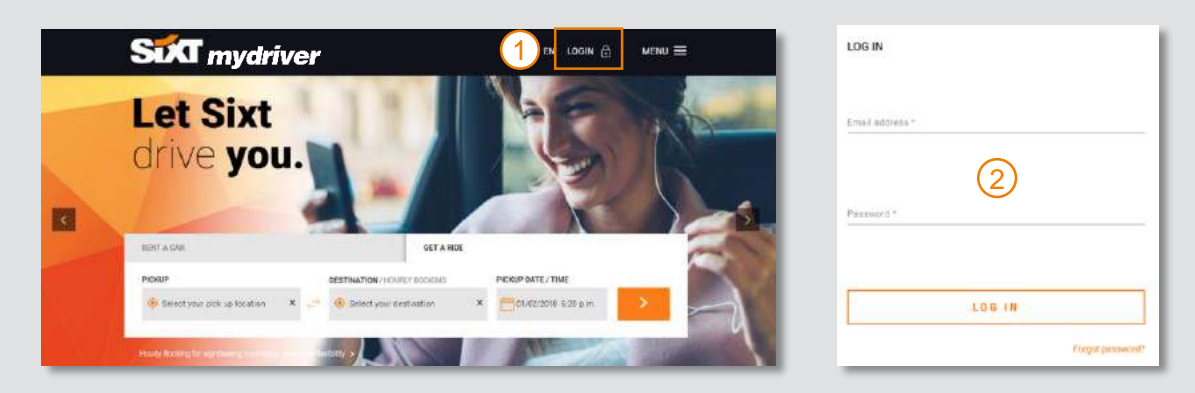

Si vous n'avez pas encore d'identifiants agence de voyages : visitez <u>www.mydriver.com/en/travelagency</u> ou contactez-nous via l'email travelagency@mydriver.com (veuillez indiquer votre code IATA / numéro d'agence Sixt). N'utilisez pas les boutons "Register" visible sur le site internet car ceux-ci ne vous permettront pas de toucher votre commission. Si vous oubliez votre identifiant et votre mot de passe veuillez nous contacter en utilisant le bouton "mot de passe oublié" ou envoyez-nous un email.

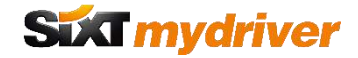

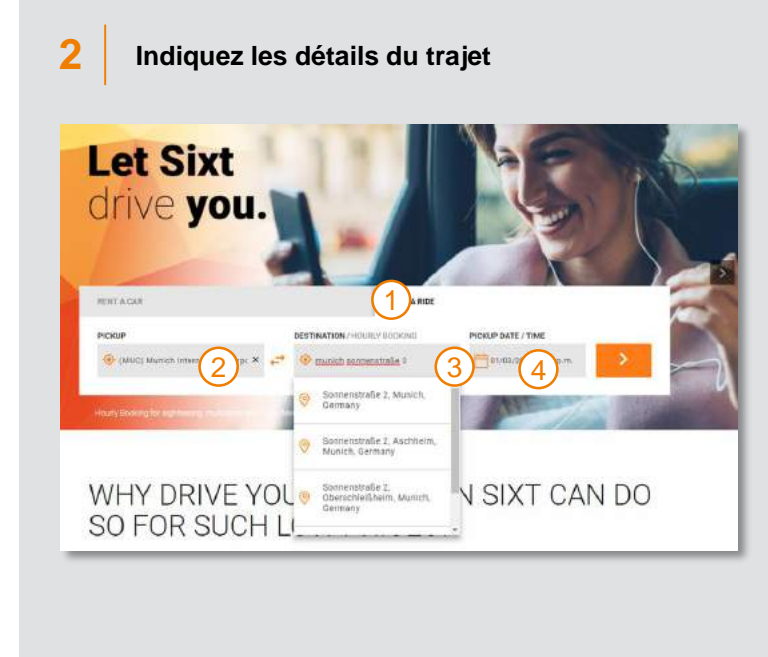

- Choisissez entre une réservation de trajet simple ou une réservation à l'heure.
- Indiquez votre lieu de prise en charge et votre lieu de destination / Pour les réservations à l'heure, le lieu de prise en charge et la durée de la course.
- 3. Indiquez la date et l'horaire de prise en charge.
- 4. Allez à l'étape suivante.
- Lorsqu'une réservation à l'heure est souhaitée veuillez choisir la durée de la réservation (en heures).

#### 3 Choisissez la catégorie de véhicule RIDE TYPES + HIDE DETAILS + PROMOTORTALS RIDE SUMMARY RIDE TYPES Economy Light SúC mydriver I Passengers: 3 IIII Laggage: 2 red for little money rport arrivals with hand luggage CORPORATE: Perfect for airport arrivals with hand luggage includes 15 min waiting time Free cancellation up to an hour before pickup : 38.9 km Duration: 34 min € 56.67 O Nordalke 25, 85356 München, Germany Somenstraße 2, 80331 München, Germany () 02/20/2018 4:30 p.m. Standard Class Sut mydriver Series MB E Class Passengers 3 Luggage: 2 € 65.33 3 up to an hour before pickup 4 Business Van SOC mydriver IL Passengers 3 (II) Loggage 4

- Le résumé de la course vous indique toutes les informations et vous permet de modifier les caractéristiques de la course.
- Différents catégories de courses avec des classes de véhicules différentes, des exemples de véhicules, les services associés, ainsi que le nombre de passagers et bagages pouvant être pris en charge.
- 3. Le prix fixe TTC est directement affiché pour le trajet sélectionné.
- Choisissez la catégorie de véhicule et allez à l'étape suivante.
  - Le montant de la commission est de 10% du prix affiché HT.
- Sixt mydriver paiera la commission mensuellement une fois qu'montant minimum de commission de 50 EUR est atteint.

### 4 Complétez les détails du passager

| RIDE SUMMARY                                                                         | PASSENGER DETAILS                                                                    |
|--------------------------------------------------------------------------------------|--------------------------------------------------------------------------------------|
| The second second                                                                    | Add new passenger *                                                                  |
| Dathas Detroy Dork                                                                   | Solutation * • First Name * Lost cases *                                             |
| Remeinen Monich 😦<br>Gor Missions Rotte Gestung (2 Girl (R220)), Goope Terms of Unit | Email address * 3 Phone Cod <sub>E</sub> + Phone number *                            |
| histance: 38.9 km Duration: 34 min                                                   |                                                                                      |
| Nordallee 25, 85356 München, Germany                                                 | Special Ingenomenta (e.g. name card, convent)                                        |
| 🛿 Sonnenstraße 2, 80331 München, Germany 🛛 🔗                                         | manufacture of particular state                                                      |
| 1 02/20/2018 4:30 p.m.                                                               | 1 Passenger *                                                                        |
| tandard Class. SudTroykine<br>g. Augi AG, BAWK 5. Series, MB E Class                 | Please provide your flight number so the driver can pick you up in the annuals hall. |
| I, Possengers: 3 III Luggage 2                                                       | Flight number (r. g. 1.H2941)                                                        |
|                                                                                      | CONTINUE                                                                             |
| Total: 665                                                                           | * reputered Fedar                                                                    |

- 1. Le détail de la course vous affiche le type de véhicule choisi.
- Choisissez "Add new passenger" pour les nouveaux clients ou le nom du client celui-ci est déjà enregistré dans le système.
- Veuillez indiquer l'adresse e-mail et le numéro de téléphone du client afin qu'il/elle puisse recevoir les informations relatives à la course et puisse être contacté en cas d'urgence.
- Vous pouvez indiquez des demandes spéciales ou des informations importantes au chauffeur (comme le numéro de vol ou numéro de train)
- 5. Allez à l'étape suivante.

#### Complétez les informations de paiement et concluez la réservation

#### A) Via carte de crédit RIDE TYPES . RIDE DETAILS . PAYMENT DETAILS RIDE SUMMARY PAYMENT DETAILS Add New Card + Credit Card Nie Credit Card Holder's Name Expiry Month Expiry Year' : 38.9 km Duration: 34 min 3 ADD BILLING ADDRESS TH Nordallee 25, 85356 München, Germany HIDE ADDITIONAL INFO 4 Sonnenstraße 2, 80331 München, Germany APPLY 3 2/20/2018 4:30 p.m. Frequerit Fiver Program Frequent Flyer Program Code e o Audi A& BMW 5 Series, ME E Claos era 3 mill Luggage 2 By dicking on BOOK NOW, you weept our <u>Terms & Conditions</u>, Privacy Policy and Booking (5) 6 Total: € 65 33 us and con eliport Meet & Greet with 50 min waiting Free cancellation up to an hour before pickup 1 Martin Mustermann 1 0 + 1H1234

5

- Le détail de la course vous montre à présent le nom du passager et le numéro de vol.
- Choisissez "Add new card" et saisissez les informations de carte de crédit – ces informations peuvent également être enregistrées et sélectionnées via menu déroulant lors d'une réservation future.
- 3. Vous pouvez ajouter ou choisir une adresse de facturation d'une liste.
- Vos pouvez ajouter d'autres informations comme un bon de réduction ou un numéro de voyageur.
- Vous pouvez consulter les conditions générales ainsi que les conditions de réservation.
- Concluez la réservation en cliquant sur "Book now".

#### B) Une facture groupée vers le compte de l'agence de voyage

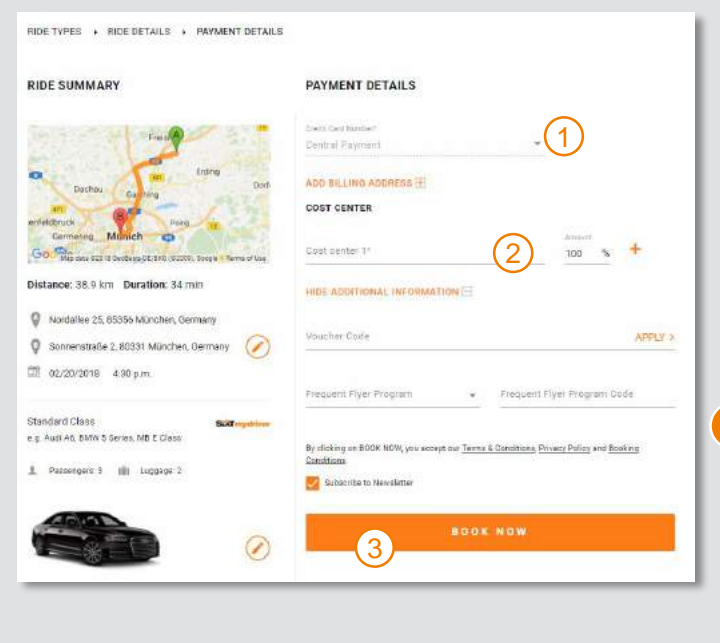

- Si votre compte est configuré comme facture groupée vous n'avez pas besoin d'indiquer les détails de votre carte de crédit.
- Nous pouvons paramétrer votre compte avec la fonction d'allocation des centres de coûts.
- Concluez votre réservation en cliquant sur "Book now".
- Sixt mydriver vous adressera la facture groupée une fois par mois par e-mail à l'adresse e-mail de contact indiquée durant l'enregistrement. Veuillez nous contacter si la facture doit être envoyée à une autre adresse e-mail.

|        | We just sent you an email containing                                                                                              | your reservation details.                                                               |
|--------|----------------------------------------------------------------------------------------------------|-----------------------------------------------------------------------------------------|
| 2      | воок а нем наре 📰 воок а н                                                                                                    | ЕТИМИ ИНОЕ 5 НЕВООК ТНІБ ЯКОЕ                                                           |
| RESE   | DETAILS:<br>RVATION 1203076                                                                                                    |                                                                                         |
| 7<br>7 | Flughafen München, Nordsflee 25, 85356 München, Deutschland<br>Sonnenstraße 2, 80331 Munchen, Deutschland<br>02/20/2018 4/30 p.m. | Standard Class<br>e.g. Audi A4, BMW 5 Soiles, MB E Class<br>Pessesper: 3 III Liopope: 2 |
| L      | Martin Mustermann                                                                                                    | 40.02                                                                                   |
| 3      | AMEX **** **** ****<br>Zugspitzstraße, 1, Testfirma GmbH,                                                                         |                                                                                         |

- Le client et vous recevrez maintenant un email de confirmation ainsi qu'un email d'informations concernant la course 60 minutes avant son départ. Dans cet e-mail figurera le nom du chauffeur ainsi que son numéro de téléphone portable.
- 2. Vous pouvez facilement réserver un trajet retour ou un nouveau trajet.
- Les réservations de trajets simples peuvent être annulés gratuitement jusqu'à 60 minutes avant leur départ Les réservations à l'heure peuvent être annulées gratuitement jusqu'à 12 heures avant leur départ.
  - Pour plus d'informations veuillez consulter les FAQ Sixt mydriver pour agences de voyage. Veuillez visiter : www.mydriver.com/en/travelagency

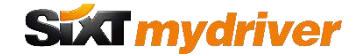

7 Vérifiez et annulez vos courses

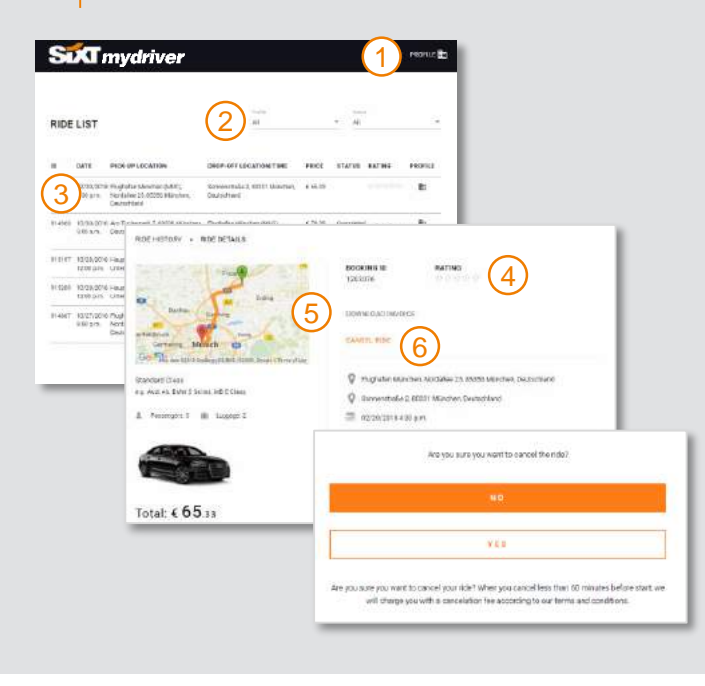

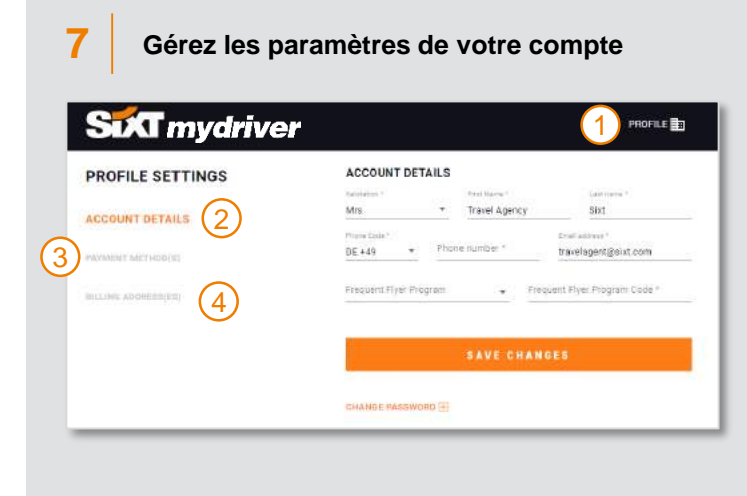

- Cliquez sur "profile" et choisissez and "ride history & receipts"
- La liste des courses vous montre l'ensemble des courses associés à ce compte. Vous pouvez maintenant tries par statut de la course par ex. courses à venir. Cliquez sur "Booking" pour plus d'informations.
- Une fois la course terminée vous pouvez la noter, jusqu'à 5 étoiles et nous fournir votre retour client.
- Une fois la course terminée, vous pouvez télécharger la facture (valable seulement pour les paiements par carte de crédit)
- 5. Vous pouvez annuler la course avant son depart.
- 1. Cliquez sur "profile" et sélectionnez "settings"
- Vous pouvez modifier les détails du compte comme par ex. le mot de passe
- Vous pouvez ajouter ou supprimer des cartes de crédits dans la section "Payment methods"
- 4. Vous pouvez ajouter ou supprimer les adresses de facturation.

### Vos contacts

8

| Website/ FAQ: | www.mydriver.com/en/travelagenc |
|---------------|---------------------------------|
| Booking:      | www.mydriver.com                |
| Sales:        | travelagency@mydriver.com       |
| Support:      | service@mydriver.com            |
| Telephone:    | +44 333 336 2222                |